## I-O DATA HVT-BCT300L 活用してみよう

・録画番組/ホームビデオ/写真データを別の部屋で見る ・iPhone/iPod touch/iPadで使う

• AQUOS PHONEで使う

M-MANU201092-01

# 録画番組/ホームビデオ/写真データを別の部屋で見る

ホームネットワーク(LAN)につなげれば、本製品で録画した地デジ番組を、寝室や書斎のパソコンなど家の中でどこでも楽しむことができます。

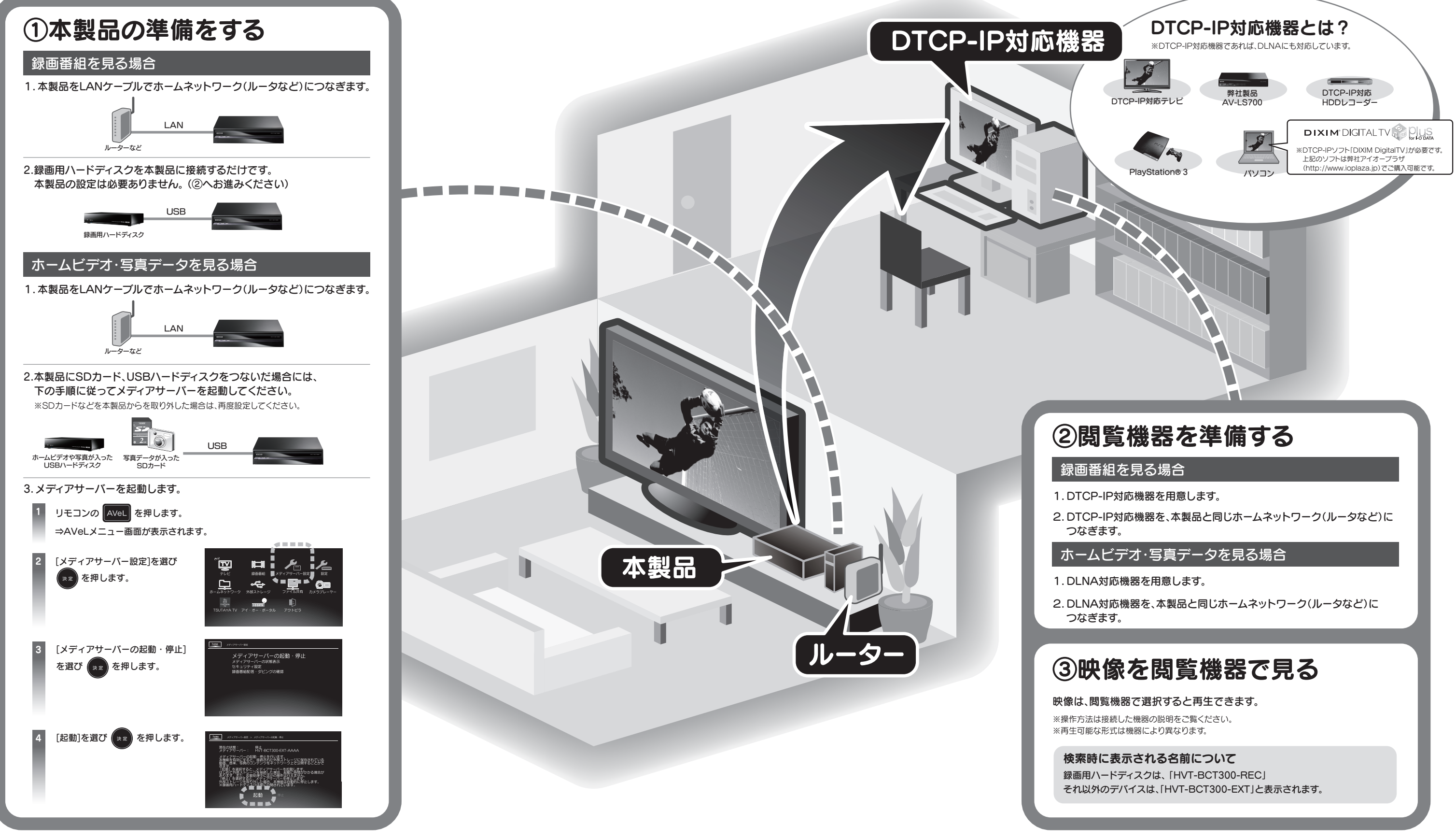

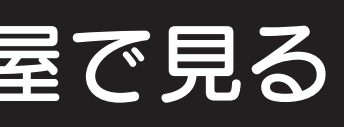

## iPhone/iPod touch/iPadを使う

iPhone/iPod touch/iPadで本製品をリモコン操作

製品とiPhone/iPod touch/iPad を同じホームネットワークで接続することで、以下のようなことができます。

### ┃iPhone/iPod touch/iPadで録画予約をしたり、本製品をリモコン操作する

本製品使用や待機状態でも離れた場所から録画予約を登録

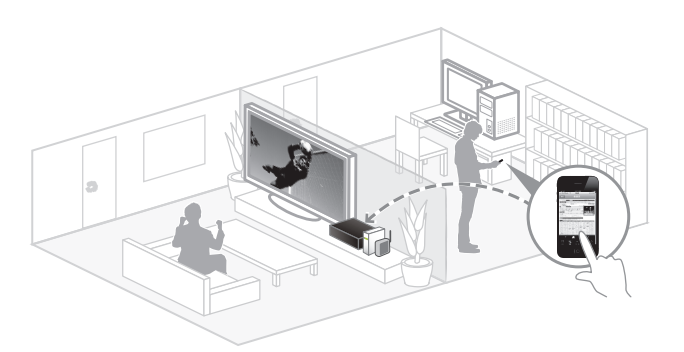

### 準備する

本製品 と iPhone/iPod touch/iPad を 同じホームネット ワークにつなぎます。

iPhone/iPod touch/iPadのWi-Fi(無線LAN)は、ルーターの (iPhoneなどの)取扱説明書をご覧ください。

2本製品をLANケーブルでホームネットワーク(ルータなど)に iPhone/iPod touch/iPad つなぎます。 詳しくは、【取扱説明書】の「ネットワークにつなぐ」をご覧 ください。

- ③AppStoreより、弊社製ソフト「BCTRemote」(無料)を ダウンロードします。(ソフト名で検索してください)
- 4 iPhone/iPod touch/iPad で「BCTRemote」を開き、 右記のように設定をします。 ※設定後、右上の「完了」ボタンを押して終了します。

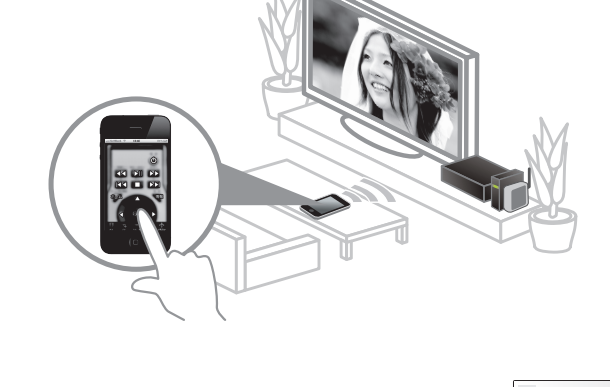

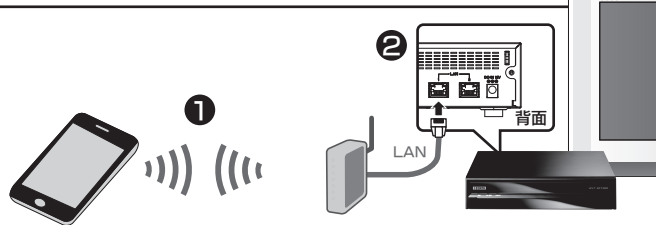

Wi-Fiルーター

18:59 011.03 ..... 香祖表 ...... 情報 バージョン 設定画面

同じホームネットワーク上にある HVT-BCT300シリーズを選択します。 予約時の番組表サイトを設定します。 現在地の地域を設定します。 ※HVT-BCT300シリーズが見つからない場合は 本製品にハードディスクが接続されているか

また、USB電源供給設定が「供給する」に なっているか確認してください。

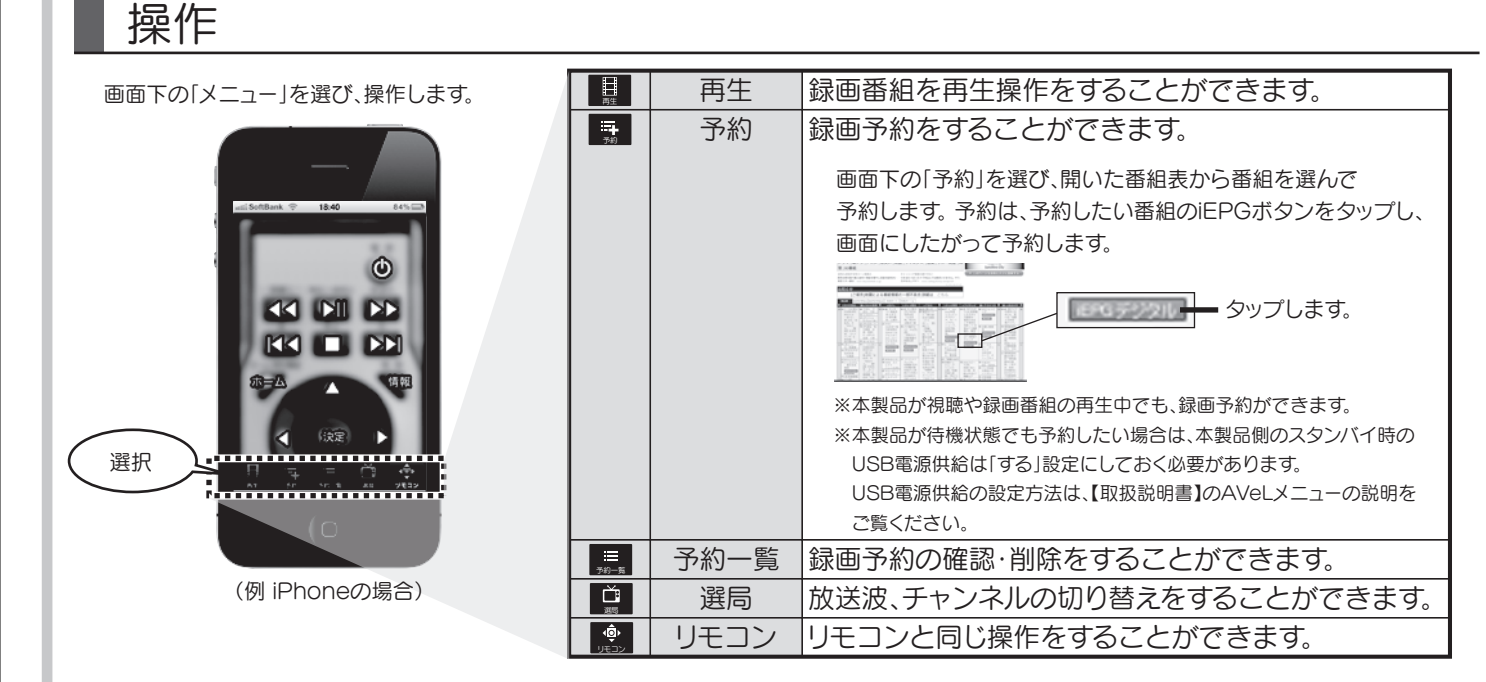

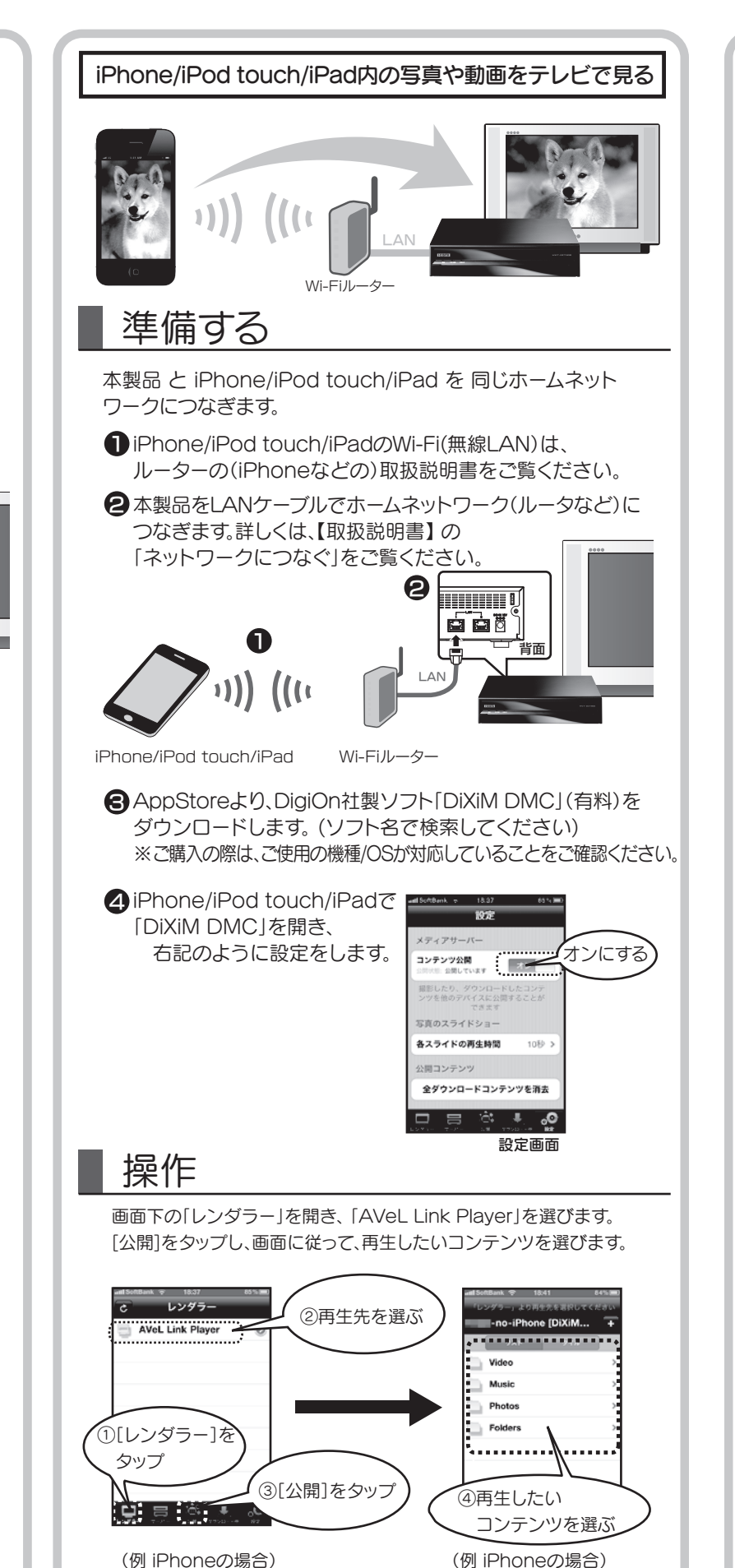

※本製品の各メニューや設定、困ったときの対処は、【取扱説明書】に詳しく記載しています。 製品のその他の活用や詳しくは、【取扱説明書】もご覧ください。

## AQUOS PHONEを使う

AQUOS PHONE内の写真や動画をテレビで見る

スマートファミリンクのスマートジャンプ機能を使い、本製品が接続 されたテレビで、AQUOS PHONE内の写真や動画を見ることが できます。

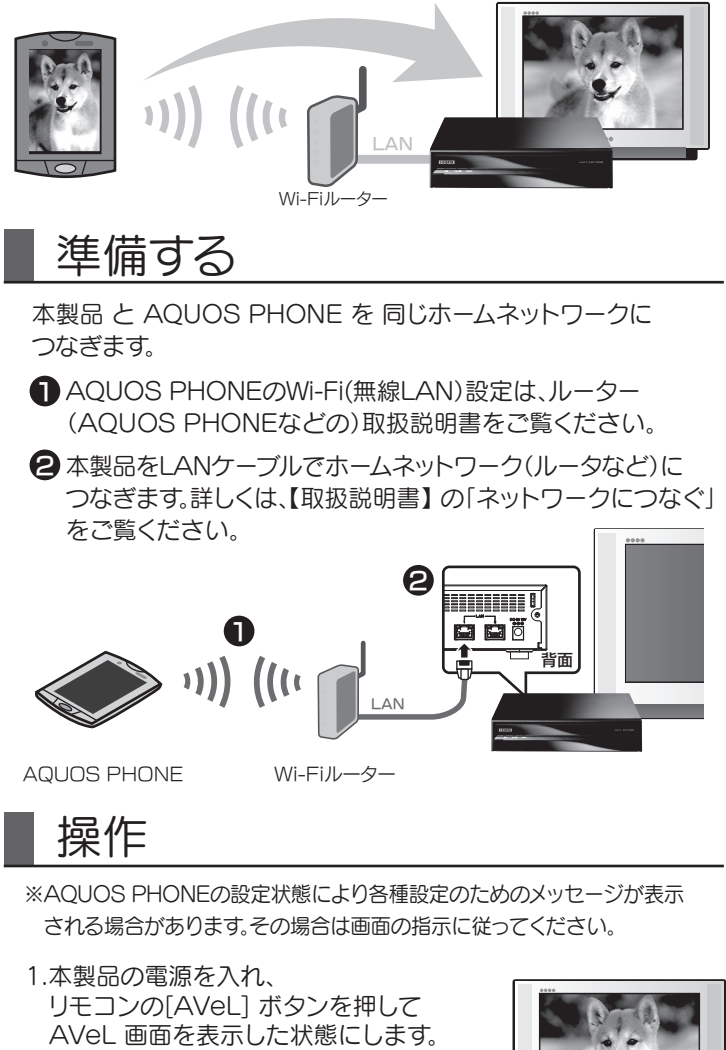

- 2. [SmartFamilink]アプリを起動します。
- 3.「設定」をタップします。
- 4.「表示機器設定」で表示先を 【AVeL Link Player】に設定します。
- 5.「AQUOSで楽しむ」をタップします。
- 6.動画や写真を選び、 上方向にフリック操作して テレビに表示します。

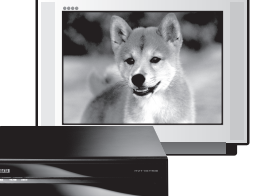

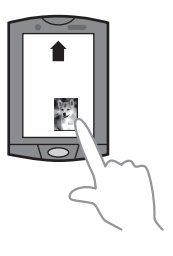

※AQUOS PHONEで撮影した動画・写真以外は対象外です。 ※AMR音声の動画は対象外です。3D(MPO)の画像は対象外です。 ※スマートファミリンクのスマートジャンプでの全ての機能の動作を保証する ものではありません。